## GIGA スクール端末(Chromebook)での接続方法マニュアル

## ①Chromebook を立ち上げる

Google アカウントのパスワードを入力する。

(先日提出していただいた新しいパスワードに変わっています)

## ②Wi-fi へ接続する

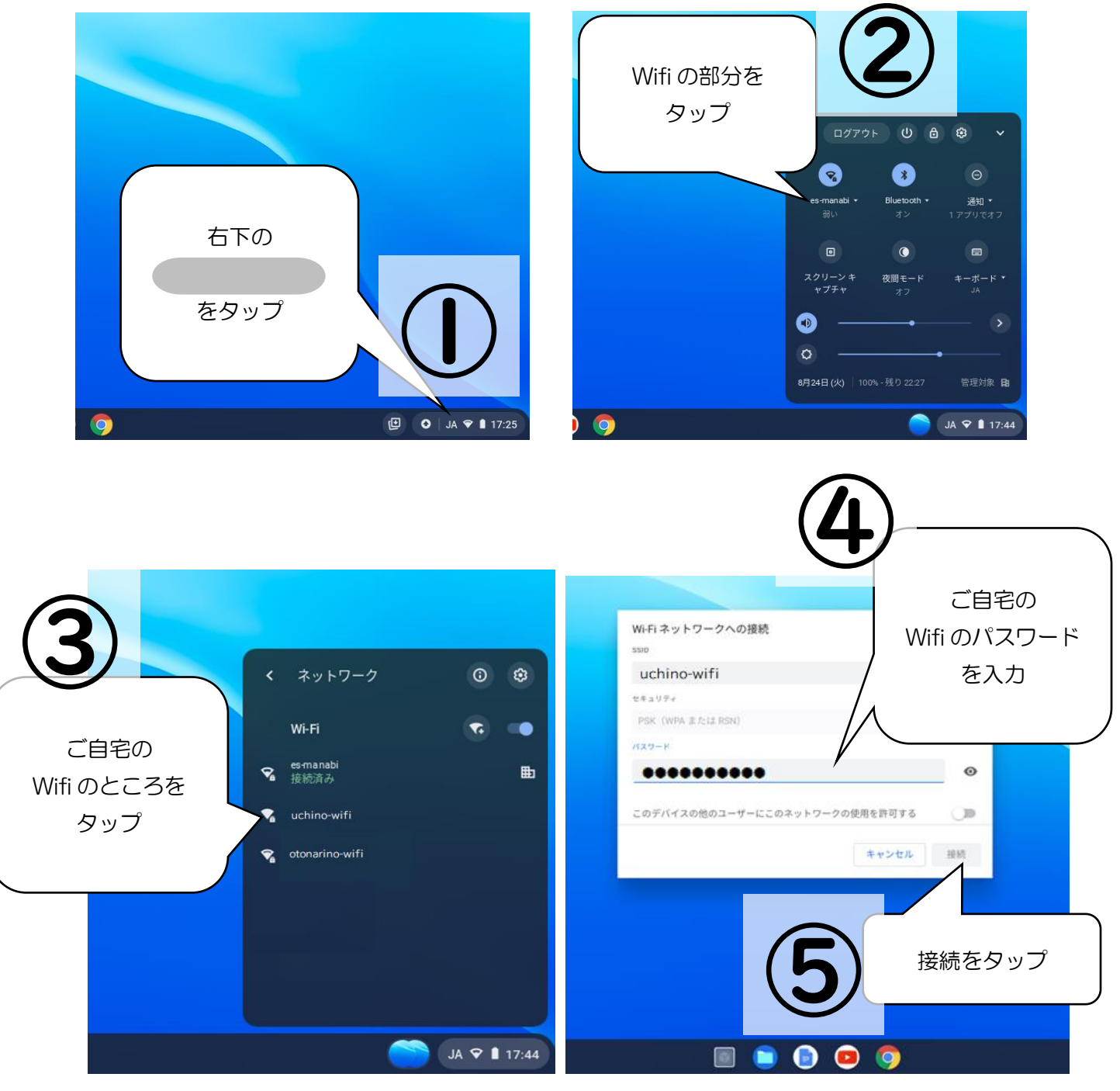

ここまでで Wifi への接続が完了します。

いつも学級でしている方法でクラスルームへ入らせてください。わからなければ③を参考にしてください。

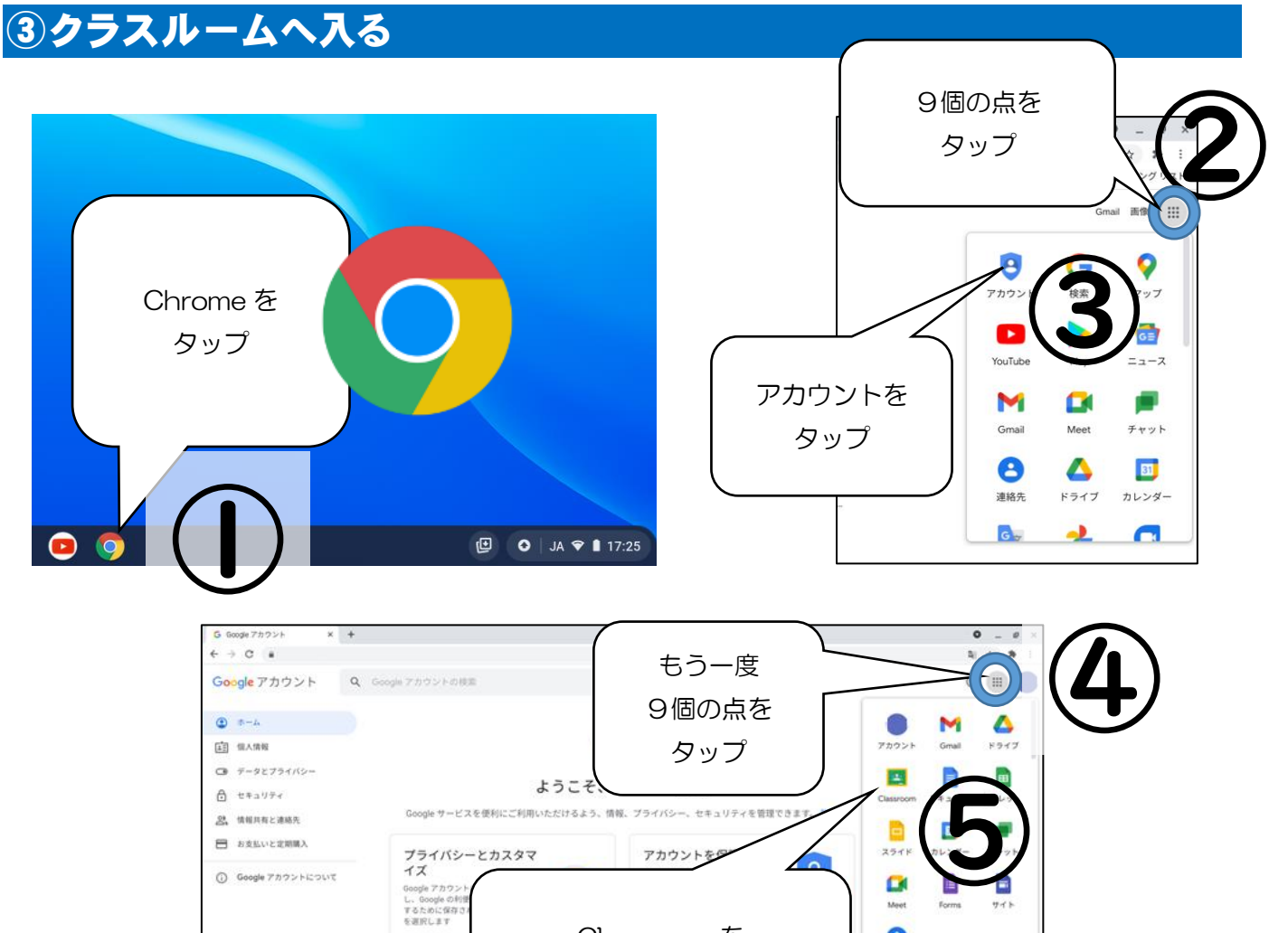

Classroom を

タップ

🎦 JA 🕈 🛢 17:44

🗏 📄 💿 🧔

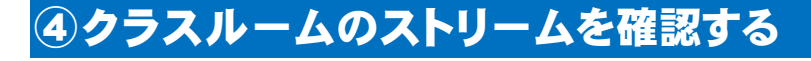

プライバシー 田町 ヘルプ

データとプライル

アカウントの保存 Gmail、フォトな 体で共有されまい

medum-app a

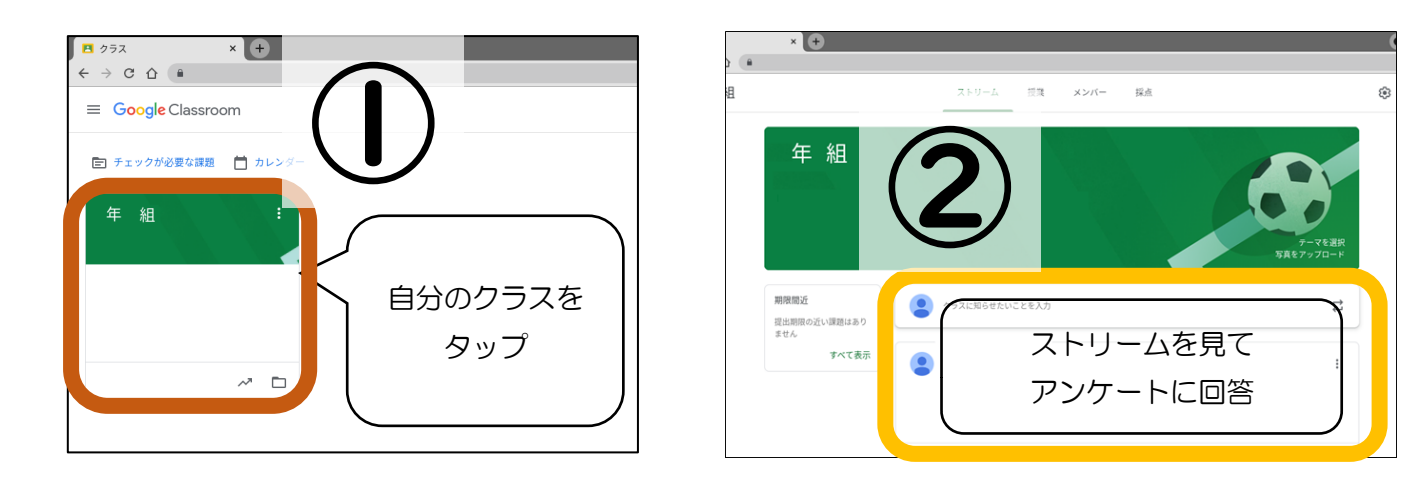